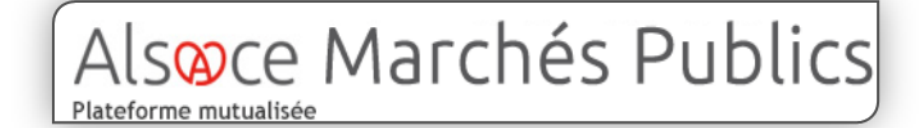

# Plateforme sécurisée des marchés publics alsaciens <u>https://alsacemarchespublics.eu/</u>

Soucieux de moderniser leurs achats publics et de faciliter l'accès des entreprises à la commande publique, la région Alsace, les départements du Haut-Rhin et du Bas-Rhin, la ville et l'Eurométropole de Strasbourg, la ville de Mulhouse et Mulhouse Alsace agglomération (M2A) ont décidé de créer la plateforme mutualisée *Alsace Marchés Publics*, dédiée à la passation de leurs marchés. Véritable « porte d'entrée unique » à la commande publique offerte aux entreprises et notamment aux PME, elle a vocation à accroître le rayonnement de la commande publique alsacienne.

Depuis septembre 2013, d'autres entités publiques présentes sur le territoire alsacien proposent leurs consultations sur ce portail.

La Région Grand-Est publie ses consultations sur un portail dédié : <u>https://marchespublics.grandest.fr</u>.

# Sommaire

| 1. | Rechercher une consultation                                        | . 2 |
|----|--------------------------------------------------------------------|-----|
| 2. | S'inscrire sur la salle des marchés publics Alsace Marchés Publics | .3  |
| 3. | Gestion du coffre-fort électronique de son entreprise              | . 5 |
| 4. | Gestion des alertes                                                | . 6 |
| 5. | Répondre par voie dématérialisée                                   | 8   |
| 6. | Générer son DUME sur la plateforme AMP1                            | 17  |
| 7. | Pour plus de détails1                                              | 18  |

### 1. <u>Rechercher une consultation</u>

Les modes de recherche accessibles depuis la rubrique « Annonces » sont :

- Un moteur de recherche rapide par mots-clés ou références,
- L'affichage de toutes les consultations en cours,
- Un moteur de recherche avancée ;
- Un moteur de recherche d'une procédure restreinte

| Annonces 🗸 | Outils de signature 🗸      | Aid  |
|------------|----------------------------|------|
| Consulta   | tions en cours             |      |
| Recherche  | rapide Q                   |      |
| > Toutes I | es consultations           |      |
| > Rechero  | che avancée                |      |
| > Rechero  | che d'une procédure restre | inte |

Le moteur de recherche avancé permet de rechercher une consultation par différents critères :

- Référence
- Type d'annonce
- Type de procédure
- Type de marchés
- Lieu d'exécution
- Dispositions sociales et environnemental es
- Marché public simplifié (O/N)
- Code CPV
- Dates
- Mots clés

| Recherche ava                  | ncée                                                       |                               |   |       |            |          |
|--------------------------------|------------------------------------------------------------|-------------------------------|---|-------|------------|----------|
| Recherche multicritères        | Recherche d'une pro                                        | océdure restreinte            |   |       |            |          |
| Recherche par mots clés        | Dans la référence, l'intitulé                              | ou l'objet de la consultation |   |       |            |          |
| Référence                      |                                                            |                               |   |       |            |          |
| Type d'annonce                 | Annonce de consultation                                    |                               |   |       |            | ~        |
| Type de procédure              | Tous les types de procée                                   | lure                          |   |       |            | ~        |
| Catégorie principale           | Toutes les catégories                                      |                               |   |       |            | ~        |
| Considération(s)<br>sociale(s) | Indifférent                                                |                               |   |       |            | ~        |
|                                | Le marché public est r                                     | éservé à des : 🔞              |   |       |            |          |
|                                | ESAT/EA ou structur<br>équivalent                          | es Indifférent                |   |       | ~          |          |
|                                | SIAE ou structur                                           | es Indifférent                |   |       | ~          |          |
|                                | EESS ou structur                                           | es Indifférent                |   |       |            |          |
|                                | équivalent                                                 | es                            |   |       |            |          |
|                                |                                                            | Indifférent                   |   |       | ¥ 9        |          |
|                                | Dont considératio<br>d'insertion par l'activi<br>économiqu | n Indifférent<br>té           |   |       | v 0        |          |
| Considération(s)               | Indifférent                                                |                               |   |       |            |          |
| environnementale(s)            |                                                            |                               |   |       |            |          |
| Lieu d'exécution               | Détails 😨                                                  |                               |   |       |            |          |
| Code CPV :                     | Mot(s) clé(s) ou code CPV .                                |                               |   |       | Ħ          | <b>=</b> |
| Recherche par date             |                                                            |                               |   |       |            |          |
| Date limite de remise des plis | Entre le                                                   | 20/01/2020                    | m | et le | 20/07/2020 | Ê        |
| Date de mise en ligne          | <b>F</b> + 1                                               | 00/07/0040                    | - | -     | 20/01/2020 | 44       |

A l'issue d'une recherche, un tableau de résultat s'ouvre.

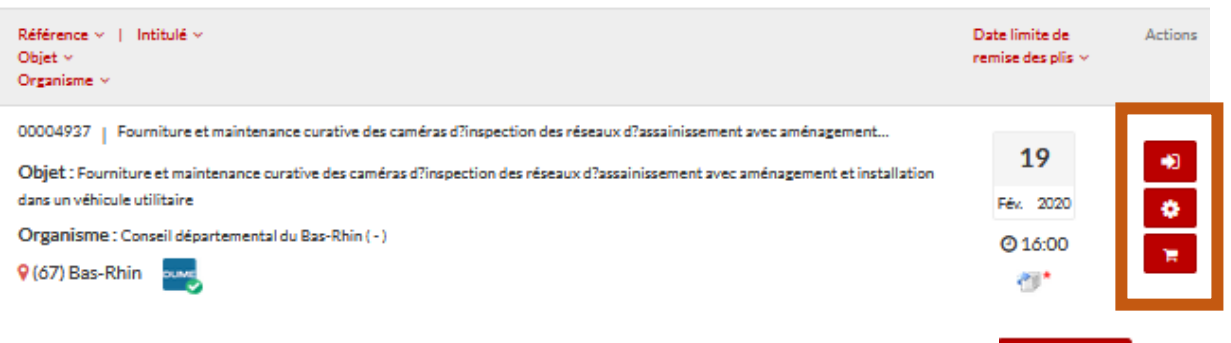

Pour consulter la signification des différentes icones, vous pouvez cliquer sur

A partir de ce tableau de réponse, il est possible d'accéder au détail de la consultation grâce au

bouton *accéder à la consultation*, puis aux fonctions suivantes :

- de téléchargement des pièces de la consultation (onglet 1),
- de remise d'une question (onglet 2),
- de remise d'une réponse électronique (onglet 3).

| 2 Publicité / Téléchargement | <ul><li>Question</li></ul> | 🛓 Dépôt | Q Messagerie sécurisée                                                                               |
|------------------------------|----------------------------|---------|----------------------------------------------------------------------------------------------------|
| Téléchargement               |                            |         |                                                                                                    |
| Avis de publicité            |                            |         | Pièces de la consultation                                                                            |
|                              |                            |         | <ul> <li>Règlement de consultation - 489,38 Ko</li> <li>Dossier de consultation - 1,32 Mo</li> </ul> |

# 2. <u>S'inscrire sur la salle des marchés publics Alsace Marchés Publics</u>

Lorsqu'une entreprise a un usage régulier de la salle des marchés *alsacemarchespublics.eu*, il est **recommandé** de créer un compte, l'inscription étant gratuite.

Cette inscription vous permettra d'automatiser certaines tâches de recherche, de consultation (création d'alertes) et de répondre sous forme électronique à des appels d'offres.

Elle est par ailleurs importante, bien que non obligatoire, pour que l'acheteur public puisse vous indiquer les éventuelles modifications ou précisions apportées à la consultation (ajout d'une pièce,...).

✓ Accédez à la salle des marchés publics en ligne via le site internet : https://alsacemarchespublics.eu/ Légende ?

# ✓ Identifiez-vous sur la salle des marchés en ligne :

|                                                 |                                    |                                      |                                                                 |                 |                                   |                |           |               | su apriliante internet nue comme acangemente |  |
|-------------------------------------------------|------------------------------------|--------------------------------------|-----------------------------------------------------------------|-----------------|-----------------------------------|----------------|-----------|---------------|----------------------------------------------|--|
|                                                 |                                    | NOUVEL UTILIS                        | SATEUR?                                                         |                 | Mon compte entreprise             |                |           |               |                                              |  |
|                                                 |                                    | Inscrivez-vo                         | us!                                                             |                 | Entreprise                        |                |           |               |                                              |  |
|                                                 |                                    |                                      |                                                                 |                 |                                   |                |           |               |                                              |  |
|                                                 | En                                 | Entreprise (établissement) en France |                                                                 |                 | Code APE / NAF / NACE '           | :              |           |               | En savoir plus (nouvelle fenêtre)            |  |
|                                                 |                                    |                                      |                                                                 |                 | SIREN '                           | 123456789      | 123456789 |               |                                              |  |
| SIREN/SIR                                       | ET SIR                             | EN                                   | SIRET                                                           | ок 🕜            | Forme juridique '                 | : Sélectionnez |           |               | ~                                            |  |
|                                                 |                                    |                                      | <                                                               |                 | Lieu d'établissement              | · France       |           |               |                                              |  |
|                                                 |                                    |                                      |                                                                 |                 | PME                               | : Selectionnez |           |               | ~                                            |  |
|                                                 |                                    |                                      |                                                                 |                 | Etablissement                     |                |           |               |                                              |  |
|                                                 | Entreprise non établie en France 🔞 |                                      | Veuillez sélectionner l'établissement auquel vous êtes rattaché |                 |                                   |                |           |               |                                              |  |
| D                                               |                                    | lectionner                           |                                                                 |                 | Nombre de résultats : 0           |                |           |               |                                              |  |
| P                                               | ays Se                             | lectionnez                           |                                                                 | *               |                                   |                |           |               | + Ajouter un établissement                   |  |
| Identifia                                       | ant Ide                            | ntifiant National                    |                                                                 |                 | MON COMPTE PERSONNEL              |                |           |               |                                              |  |
|                                                 | (Ex:                               | Nº d'enregistrement nati             | onal, DUNS Number, numéro                                       | o local, etc. ) | Mes informations personnelles     |                |           |               |                                              |  |
|                                                 |                                    |                                      |                                                                 | ок              | Nom 1:                            |                |           | Téléphone ' : |                                              |  |
|                                                 |                                    |                                      |                                                                 |                 | Prénom ' :                        |                |           | Fax:          |                                              |  |
|                                                 |                                    |                                      |                                                                 |                 | Adresse électronique ' :          |                |           |               |                                              |  |
| En tant que nouvel utilisateur, saisissez votre |                                    |                                      |                                                                 |                 | Mes informations d'identification | on             |           |               |                                              |  |
| odo SIDEN / SIDET (0 correctores / 5            |                                    |                                      |                                                                 |                 | Identifiant                       |                |           |               |                                              |  |
| COUE SIKE                                       |                                    | INET (9 Ca                           | Tacletes / J                                                    |                 | Ø Mot de passe                    |                |           |               |                                              |  |
| caractères)                                     | )                                  |                                      |                                                                 |                 | Confirmation mot de passe.        |                |           |               |                                              |  |
|                                                 |                                    |                                      |                                                                 |                 |                                   |                |           |               |                                              |  |

Puis, complétez et validez le formulaire d'inscription

✓ Accédez aux différentes fonctions liées à votre compte utilisateur en cliquant sur
 ▲Mon compte

(bandeau en haut à droite) :

| Gestion des comptes                                                                                                    | Options                                                                                                    |
|----------------------------------------------------------------------------------------------------|----------------------------------------------------------------------------------------------------|
| Mon compte personnel                                                                                                    | General Messervices                                                                                                    |
| Mes coordonnées     Supprimer mon compte personnel     Compte de mon entreprise                                                          | <ul> <li>Mes recherches et alertes</li> <li>Mes réponses</li> <li>Flux RSS</li> <li>Mon panier</li> </ul>              |
| <ul> <li>Identification du siège social</li> <li>Description d'activité</li> <li>Espace documentaire - Coffre-fort Entreprise</li> </ul> | <ul> <li>Se préparer à répondre</li> <li>Tester la configuration de mon poste</li> <li>Consultation de test</li> </ul> |
| <ul> <li>Utilisateurs de mon entreprise</li> <li>Liste des utilisateurs</li> <li>Liste des évènements utilisateurs</li> </ul>            |                                                                                                    |

### 3. Gestion du coffre-fort électronique de son entreprise

En cliquant sur « Espace documentaire – Coffre-fort Entreprise », vous pouvez mettre en ligne des éléments administratifs nécessaires pour appuyer des éléments de votre candidature, ou lors de l'attribution des marchés (Certificats fiscaux et sociaux, attestations d'assurance, K-BIS, ....).

L'objectif est de supprimer toute forme de redondance des informations demandées aux entreprises.

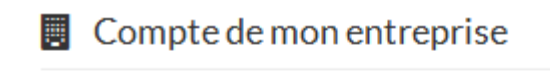

- Identification du siège social
- > Description d'activité
- Espace documentaire Coffre-fort Entreprise

Ces documents sont accessibles par toutes les entités publiques utilisatrices de la plateforme ayant reçu une offre électronique de votre part. Ainsi, ces entités n'auront plus besoin de solliciter les entreprises sur des informations déjà détenues par une autre collectivité membre de la plateforme.

Vous pouvez mettre à jour ces pièces à tout moment, selon les mêmes modalités que le dépôt initial.

| Document                              |   | Taille    | Date de fin de validité | Mod | lifier Visualis | er Supprimer        |
|---------------------------------------|---|-----------|-------------------------|-----|-----------------|---------------------|
| K-BIS<br>KBIS_DUPONT.doc              | ۲ | 10,5 Ko   | 31/12/2016              |     | ٩               |                     |
| Autre<br>Références_DUPONT.docx       | ۲ | 0 Ko      | 30/06/2017              |     | ۹ و             |                     |
| Attestation d'assurance<br>amine.docx | ۲ | 9,88 Ko   | 31/01/2018              |     | ٩               |                     |
| K-BIS<br>logo1.jpg                    | ۲ | 144,76 Ko | 01/12/2018              |     | ٩               |                     |
| Retour                                |   |           |                         |     |                 | Ajouter un document |

#### 4. <u>Gestion des alertes</u>

Au niveau du bloc *Service dématérialisation des marchés*, l'entreprise a la possibilité de disposer d'une alerte automatisée d'information des nouvelles consultations.

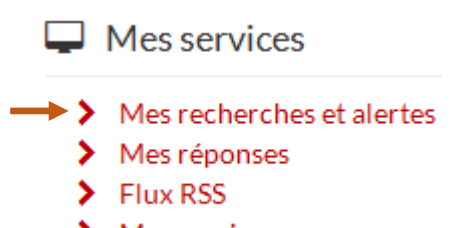

> Mon panier

Cette fonction permet d'éviter la recherche périodique et manuelle des consultations répondant aux critères définis (catégorie, mots clés, etc.).

L'entreprise est systématiquement alertée, via sa messagerie, de tous les marchés correspondant aux critères choisis dans ses alertes. Elle peut définir plusieurs alertes en fonction de ses domaines de compétences.

|               | Alerte / Recherche | Modifier | Supprimer | Recherche |
|---------------|--------------------|----------|-----------|-----------|
| Menuiserie    | ¢α                 | ø        |           | Q         |
| Alerte façade | ΔQ                 | 1        |           | Q         |

Par exemple, la création d'une alerte par Catégorie (Travaux, Fournitures ou Services) se fait de la manière suivante :

- Cliquer sur le bouton

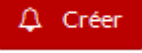

- Au niveau de la Recherche avancée, sélectionnez votre choix dans les listes;
- Cliquer sur le bouton *Sauvegarder le recherche*, saisir un nom, puis cocher la case *Alerte*
- Définir la périodicité de votre alerte.

| Recherche multicritères              | Recherche d'une procée                                      | dure restreinte |   |      |                       |            |                |
|--------------------------------------|-------------------------------------------------------------|-----------------|---|------|-----------------------|------------|----------------|
| Recherche par mots clés              | Dans la référence, l'intitulé ou l'objet de la consultation |                 |   |      |                       |            | 0              |
| Référence                            |                                                             |                 |   |      |                       |            |                |
| Type d'annonce                       | Annonce de consultation                                     |                 |   |      |                       | ~          |                |
| Type de procédure                    | Tous les types de procédure                                 |                 |   |      |                       |            |                |
| Catégorie principale                 | Travaux                                                     |                 |   |      |                       | ~          |                |
| Description(r)                       | Indifférent                                                 |                 |   |      |                       |            | 0              |
| sociale(s)                           |                                                             |                 |   |      |                       |            | Ť              |
|                                      | Le marché public est réser                                  | véàdes: 📀       |   |      |                       |            |                |
|                                      | ESAT/EA ou structures<br>équivalentes                       | Indifférent     |   |      | V                     |            |                |
|                                      | SIAE ou structures<br>équivalentes                          | Indifférent     |   |      | $\checkmark$          |            |                |
|                                      | EESS ou structures<br>équivalentes                          | Indifférent     |   |      | V                     |            |                |
|                                      | Dont le commerce équitable                                  | Indifférent     |   |      | ♥ 0                   |            |                |
|                                      | Dont considération<br>d'insertion par l'activité            | Indifférent     |   |      | v 0                   |            |                |
|                                      | économique                                                  |                 |   |      |                       |            |                |
| Considération(s) environnementale(s) | Indifférent                                                 |                 |   |      |                       | ¥          | 0              |
| Lieu d'exécution                     | Détails 🕤                                                   |                 |   |      |                       |            |                |
| Code CPV:                            | Mot(s) clé(s) ou code CPV                                   |                 |   |      | =                     | <b>=</b>   | 0              |
| Recherche par date                   |                                                             |                 |   |      |                       |            |                |
| Date limite de remise des plis       | Entre le                                                    | 20/01/2020      | # | etie | 20/07/2020            | #          |                |
| Date de mise en ligne                | Entre le                                                    | 20/07/2019      | # | etie | 20/01/2020            | #          |                |
| Effacer les critères de recherche    | ]                                                           |                 |   | •    | Sauvegarder la recher | rche Lance | r la recherche |

# 5. <u>Répondre par voie dématérialisée</u>

L'entreprise qui souhaite répondre à un marché public de manière dématérialisée devra constituer un dossier d'offre au format électronique.

Ce dossier d'offre contient les mêmes éléments que le dossier papier sans qu'il soit nécessaire de les imprimer.

Pour répondre à un appel d'offres, veuillez suivre les étapes suivantes :

- ✓ ÉTAPE 1 : Télécharger les documents de la consultation (Règlement de consultation, Dossier de Consultations des Entreprises) depuis la salle des marchés publics en ligne.
- ✓ ÉTAPE 2 : Après avoir étudié le règlement de la consultation, l'entreprise prépare tous les éléments de son offre et les classe dans un seul et même dossier de travail qu'elle aura créé à cet effet sur son poste informatique.
- ✓ ÉTAPE 3 : Signer vos documents en amont de la phase de dépôt
- ✓ ÉTAPE 4 : Grâce à la fonction « répondre à la consultation » (onglet Dépôt) de la plateforme, l'entreprise transmet sa réponse directement. La salle des marchés publics permet, au moment de la validation du formulaire, de signer individuellement l'Acte d'engagement mais également d'autres documents à signature propre (DC1,...). Enfin, un dossier ZIP, rassemblant tous les fichiers de la réponse dont la signature n'est pas imposée, peut être transmis.

Une fois la réponse reçue par la plateforme, l'entreprise reçoit un accusé de réception de son offre. Cet accusé de réception a valeur légale et atteste de l'heure de réception de la réponse par la salle des marchés publics.

### ÉTAPE 1 : Télécharger les documents de la consultation

#### - Le Règlement de consultation

Le règlement de la consultation liste les documents qui constitueront le dossier d'offre de l'entreprise. Il indique également les formats attendus et les documents qui devront être signés.

#### - Le Dossier de consultation des entreprises (DCE)

Le Dossier de Consultation des Entreprises est téléchargeable gratuitement sur Alsace Marchés Publics.

Lors du téléchargement du dossier de consultation, il vous est recommandé de créer un compte sur la plate-forme de dématérialisation où vous renseignerez notamment le nom de l'organisme soumissionnaire, et une adresse électronique afin de vous tenir informé des modifications éventuelles intervenant en cours d'une procédure (ajout d'une pièce au DCE, envoi d'une liste de réponses aux questions reçues,...).

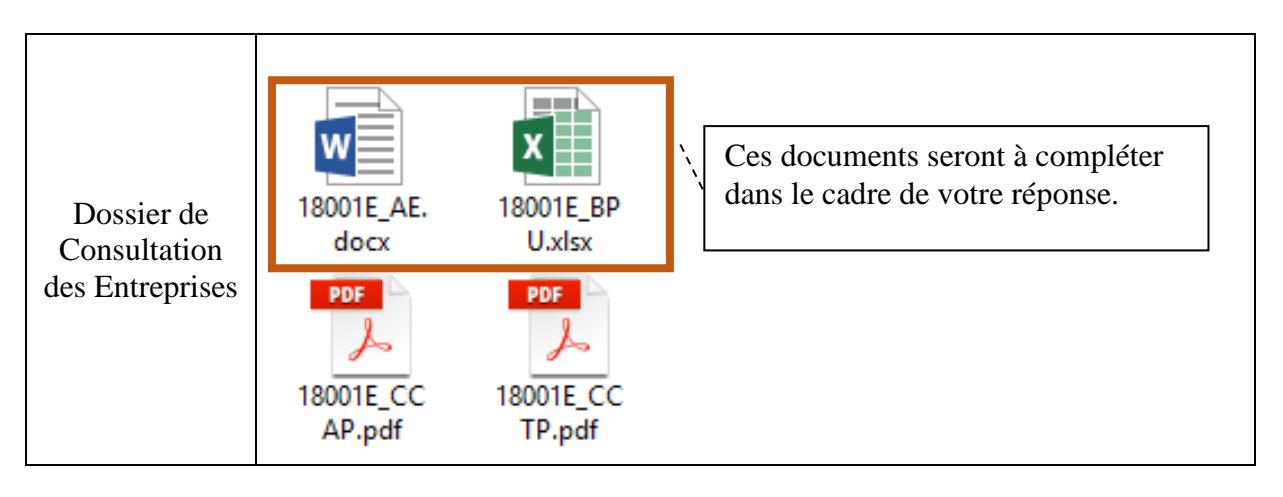

# ÉTAPE 2 : Préparer les documents de la réponse

#### - Constituer les documents de réponse

Il faudra créer un dossier pour vous permettre de regrouper les documents constituant votre réponse. Vous utiliserez pour cela vos outils bureautiques habituels.

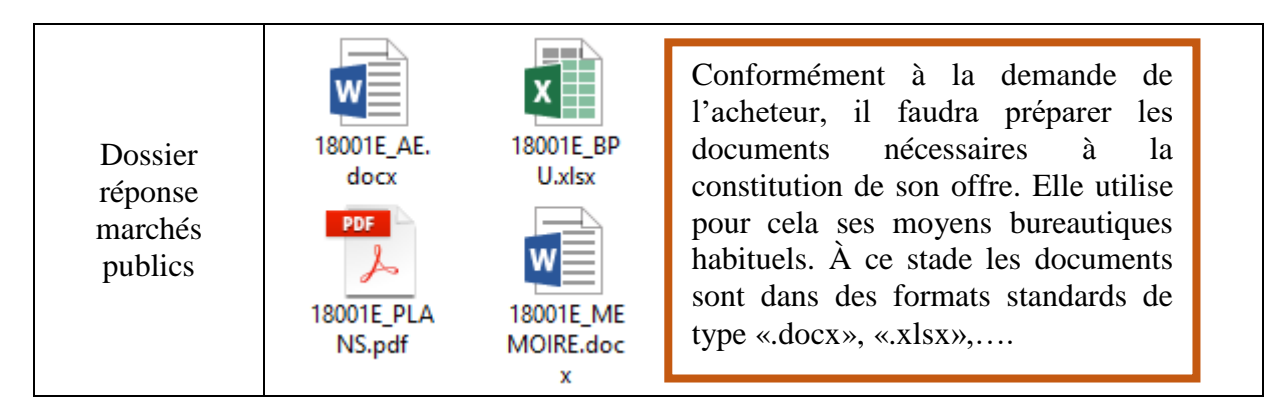

#### - Nommage des fichiers

Il est **impératif** de ne pas modifier le nom du fichier « Acte d'engagement » (exemple de nommage d'un acheteur : 18001E\_AE).

En cas d'intervention sur le nommage, il est indispensable d'éviter l'utilisation des espaces, des accents et de caractères spéciaux. Vous pouvez remplacer l'espace « » par le tiret du bas « \_ ».

#### - Convertir les documents au format PDF

Lorsque les documents constituant votre réponse sont prêts, il est recommandé de les convertir au format PDF, sauf si le règlement de consultation indique une demande spécifique.

Ce format universel et gratuit facilitera l'échange de documents avec les tiers.

ÉTAPE 3 : Signer vos documents en amont de la phase de dépôt

Exigence de signature électronique

Bien que la signature de l'acte d'engagement **ne soit plus obligatoire** au moment de la remise de l'offre électronique, il est recommandé aux candidats de signer leur acte d'engagement électroniquement au moment du dépôt de leur offre.

Si l'offre n'a pas été signée lors de son dépôt, l'entreprise retenue sera invitée, après attribution du marché, à signer les pièces du marché avec un certificat de signature électronique.

Si vous ne disposez pas de certificat, il faut acquérir une signature électronique au minimum avancée reposant sur un certificat qualifié conforme au règlement eIDAS.

Si vous disposez d'un certificat RGS, vous pouvez l'utiliser le temps de sa validité.

Le certificat de signature est émis par une Autorité de certification mentionnée dans l'une des listes de confiance suivantes :

ANSSI : <u>https://www.ssi.gouv.fr/administration/reglementation/confiance-numerique/le-reglement-eidas/liste-nationale-de-confiance/</u>

EU Trusted Lists of Certification Service Providers (Commission européenne) : <u>http://eutsl.3xasecurity.com/tools/</u>

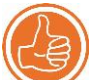

Vous trouverez également la liste des Autorités de certification sur Alsace Marchés Publics, en pied de page rubrique « Autorités de certification européennes».

Il est également recommandé à l'entreprise de veiller à prendre ses dispositions de manière à ce que sa réponse électronique soit déposée dans les délais impartis. Un test de configuration du poste de travail ainsi que des consultations de test sont mis à sa disposition sur la plateforme (cf. rubrique *Se préparer à répondre sur la plateforme / Consultations de test*).

- Etape de signature électronique

L'étape de signature électronique des documents doit à présent se faire en amont de la phase de dépôt. Ainsi, dans cette dernière, il vous faudra déposer manuellement, pour chaque pièce déposée, le jeton de signature correspondant. Pour signer vos pièces, veuillez suivre les étapes suivantes pour « lancer l'outil de signature :

|   | Cliquer sur le bandeau rouge <i>Outil de signature</i> , puis sur <i>Signer un document</i> et enfin sur le bouton <i>Lancer l'outil de signature</i> .                                                               |
|---|----------------------------------------------------------------------------------------------------|
|   | Accueil Outils de signature / Signer un document                                                                                                    |
|   | En cas de réponse avec signature, les pièces d'offre doivent être signées en amont du dépôt via l'outil se signature. Lors du dépôt, vous devrez associer manuellement chaque jeton de signature aux pièces déposées. |
| 1 | Avant d'utiliser l'outil de signature, nous vous invitons à vérifier que votre certificat de signature est t<br>Désignez ensuite le fichier à signer.                                                                 |
|   | > L'application s'ouvre dans une fenêtre dans laquelle vous pouvez sélectionner et signer vos ficeniers.                                                                                                    |
|   | > Les jetons de signature générés sont automatiquement enregistrés dans le même dossier que le fichier signé.                                                                                                    |
|   | Avant d'utiliser l'outil de signature, nous vous invitons à vérifier que votre certificat de signat<br>re est bien accessible.                                                                                        |
|   | Lancer Foulit de signature                                                                                                    |

|   | Dans la bo<br><i>Toujours e</i>      | ite de dialogue, choisisse<br><i>ffectuer cette action</i> et e                    | ez <i>Ouvrir ave</i><br>nfin valider p | c Java™ Web Start Lo<br>ar OK.    | auncher (défaut), pui         | s cocher la case      |         |
|---|--------------------------------------|------------------------------------------------------------------------------------|----------------------------------------|-----------------------------------|-------------------------------|-----------------------|---------|
|   | Ouverture                            | e de ApplicationSignatureMarch                                                     | nesPublic.intp                         |                                   |                               |                       |         |
|   | Vous avez choisi                     | i d'ouvrir :                                                                       |                                        |                                   |                               |                       |         |
|   | Applicatio                           | nSignatureMarchesPublic.jnlp                                                       |                                        |                                   |                               |                       |         |
|   | qui est un                           | fichier de type : JNLP File (4,4 Ko)                                               |                                        |                                   |                               |                       |         |
| 2 | à partir de                          | : https://alsacemarchespublics-prepro                                              | d.local-trust.com                      |                                   |                               |                       |         |
|   | Que doit faire F                     | irefox avec ce fichier ?                                                           |                                        |                                   |                               |                       |         |
|   | Ouvrir av<br>Ouvrir av               | vec Java(TM) Web Start Launcher (dé                                                | faut) 🗸                                |                                   |                               |                       |         |
|   | <ul> <li><u>Enregistr</u></li> </ul> | rer le fichier                                                                     |                                        |                                   |                               |                       |         |
|   | <u> </u>                             | s effectuer cette action pour ce type de                                           | fichier.                               |                                   |                               |                       |         |
|   |                                      |                                                                                    |                                        |                                   |                               |                       |         |
|   |                                      | ОК                                                                                 | Annuler                                |                                   | a 1 11 -                      |                       |         |
|   | Après char                           | gement de l'outil, une n                                                           | ouvelle fenêtr                         | e apparait. Il vous suff          | fit de cliquer sur <i>Exé</i> | cuter.                |         |
|   | Voulez-vo                            | us exécuter l'application ?                                                        |                                        | ×                                 |                               |                       |         |
|   |                                      | Nom: Utilitaiw                                                                     | do ciensturo á                         | lastronique                       |                               |                       |         |
|   | (K)                                  |                                                                                    | e de signature e                       | lectronique                       |                               |                       |         |
|   | Ĩ                                    | Emplacement : https://alsace                                                       | marchespublics-preprod                 | l.local-trust.com                 |                               |                       |         |
| 3 | Cette applicati                      | on sera exécutée sans restriction d'accès                                          | ce qui neut représente                 | r un risque pour                  |                               |                       |         |
|   | votre ordinate                       | ur et vos informations personnelles. N'exé<br>mplacement et à l'éditeur ci-dessus. | cutez cette application                | que si vous faites                |                               |                       |         |
|   |                                      | ·                                                                                  | 17 Jun                                 |                                   |                               |                       |         |
|   | <u>N</u> e pius am                   | Icher ce message pour les applications de l                                        | editeur et de remplacer                | nent d-dessus                     |                               |                       |         |
|   | Plus d                               | l'infor <u>m</u> ations                                                            | Exécuter                               | Annuler                           |                               |                       |         |
|   | -                                    |                                                                                    |                                        |                                   |                               |                       |         |
|   | La fenêtre                           | Signature électronique s                                                           | s'ouvre et per                         | met la sélection puis la          | a signature des fichie        | rs sélectionnés :     |         |
|   | 1. C                                 | liquer sur le bouton Ajoi                                                          | ıter un fichier                        | . Il vous est possible d          | l'ajouter plusieurs do        | cuments en même       | e       |
|   | $2 P_{0}$                            | our chaque document il                                                             | via l'explorat                         | eur de fichiers) ;                | e (cf. ci-dessous) sou        | ibaité et cocher la   | C356 // |
|   | Z. I<br>Si                           | igner ». Nous préconiso                                                            | ns l'utilisatio                        | on du format PAdES                | pour signer les doc           | aments PDF;           | case «  |
|   | 3. Ei                                | nfin, cliquer sur le bouto                                                         | n Signer les f                         | ichiers sélectionnés.             |                               |                       |         |
|   |                                      | E                                                                                  | Utilitaire o                           | le signature électronique (@versi | ion@)                         | _ 🗆 X                 |         |
|   |                                      | Liste des fichiers                                                                 |                                        |                                   |                               |                       |         |
|   |                                      | Nom du fichier                                                                     |                                        | Chemin de la Signature            | Format                        | Signer                |         |
|   |                                      | PA8085E_AE.pdf                                                                     |                                        |                                   | PAdES                         | •                     |         |
|   |                                      |                                                                                    |                                        |                                   |                               | 2                     |         |
|   |                                      |                                                                                    |                                        |                                   |                               |                       |         |
|   |                                      |                                                                                    |                                        |                                   |                               |                       |         |
| 4 |                                      |                                                                                    |                                        |                                   |                               |                       |         |
|   |                                      |                                                                                    |                                        |                                   |                               |                       |         |
|   |                                      |                                                                                    |                                        |                                   |                               |                       |         |
|   |                                      |                                                                                    |                                        |                                   |                               |                       |         |
|   |                                      |                                                                                    |                                        |                                   |                               |                       |         |
|   |                                      | 1                                                                                  |                                        |                                   |                               | 3                     |         |
|   |                                      | <                                                                                  |                                        |                                   |                               | >                     |         |
|   |                                      | Ajouter un fichier                                                                 | Vider la liste                         |                                   | Signer les                    | fichiers sélectionnés |         |
|   | 4. Se                                | électionner le certificat d                                                        | le signature à                         | utiliser et cliquer sur l         | e bouton Valider. Il          | audra également       | saisir  |
|   | le                                   | code PIN (4 caractères)                                                            | , le cas échéa                         | nt.                               |                               |                       |         |
|   | T                                    | es fichiers sont signés et                                                         | les chemins (                          | l'accès aux fichiers s'           | affichent. Les docum          | ents signés sont      |         |
|   | er                                   | nregistrés dans le même                                                            | répertoire que                         | e le document source s            | électionné au départ          | onto signes sont      |         |
|   |                                      | <u> </u>                                                                           | 1                                      |                                   |                               |                       |         |

|   | Quallas nidaas signáas sant à transmattra à l'achataur ?                                                                                                    |
|---|----------------------------------------------------------------------------------------------------|
|   | Quenes pièces signees sont à transmettre à l'acheteur :                                                                                                    |
|   | <ul> <li>L'outil de signature permet de générer des signatures aux 3 formats suivants :</li> <li>PAdES (à préconiser) : applicable uniquement aux documents PDF. Un seul fichier existe pour le document et la signature. La signature est embarquée dans un nouveau fichier PDF intitulé xxx.pdf – DateHeure – Signature 1.pdf. Ce document devra être transmis à l'acheteur.</li> </ul>                                                                                                    |
|   | International international internatinternational internatinational international i |
|   | La présence d'une signature électronique au format PAdES est également vérifiable depuis le lecteur<br>Acrobat Reader (présence d'un bandeau bleu en haut du document) :                                                                                                    |
|   | Los Signé au moyen de signatures valables.                                                                                                    |
| 5 | <ul> <li>XAdES : la signature d'un fichier se matérialise par la création d'un fichier de signature appelé « jeton » au format *.xml Lorsque le processus de signature est terminé, le jeton de signature sous format *.xml a été créé et stocké dans le même répertoire que le document signé. Il s'agit de la signature électronique apposée à votre document.</li> <li>Il faudra bien nous transmettre le document principal (*.pdf) et le jeton de signature (*.xml). Le nom du jeton de signature reprend le nom du document source (cf. exemple ci-dessous 18001V_01_AE.pdf).</li> </ul>                                                                                                    |
|   | 18001V_01_AE.pdf     Document principal                                                                                                    |
|   | Isoo1V_01_AE.pdf - 20161108092515 - Signature 1.xml Jeton de signature                                                                                                    |
|   | - CAdES : le jeton de signature contient l'extension *.p7s. Veuillez ne pas utiliser ce format de signature.                                                                                                    |
|   | Co-signature électronique d'un document (ex : acte de sous-traitance DC4)                                                                                                    |
|   | Si la déclaration de sous-traitance n'a pas été signée par le candidat et son sous-traitant au stade de la candidature,<br>l'acheteur, au moment de l'attribution, renvoie au titulaire le formulaire complété afin que ce dernier le retourne<br>signé de lui-même et de son sous-traitant, comme pour le contrat. La signature électronique du titulaire, du sous-<br>traitant, puis de l'acheteur sont nécessaires sur le formulaire DC4.<br>- <b>Pré-requis</b><br>Le fichier à signer doit être au format PDE et disposer du nommage suivant : [N° consultation]. [N° lot le cas                                                                                                    |
| 6 | échéant]_DC4_[Raison sociale du sous-traitant]<br>Exemple : 18001V_DC4_NOMENTREPRISE                                                                                                    |
| 6 | <ul> <li>Le titulaire du marché va signer électroniquement le fichier DC4 au format PAdES via l'outil de signature proposé sur Alsace Marchés Publics (cf. points 2-3-4 ci-dessus). Après l'étape de signature, il disposera d'un fichier de type 18001V_DC4.pdf – 20181107111111 – Signature 1.xml. Ce fichier signé doit être transmis au sous-traitant par voie électronique.</li> <li>2<sup>ème</sup> étape</li> </ul>                                                                                                    |
|   | Le sous-traitant devra également co-signer électroniquement le fichier DC4 via l'outil de signature proposé sur<br>Alsace Marchés Publics (cf. points 2-3-4 ci-dessus). Au niveau de l'utilitaire de signature électronique, il faudra<br>sélectionner le fichier transmis par l'attributaire puis choisir le format PAdES dans la liste. Après l'étape de<br>signature, il disposera d'un fichier de type 18001V_DC4.pdf – 20181107111111 – Signature 1.pdf –<br>20181107222222 – Signature 1.pdf. Ce dernier comporte les deux signatures électroniques et devra être transmis à<br>l'acheteur.                                                                                                    |

# ÉTAPE 4 : Dépôt électronique d'une offre

- Dans le cas des procédures alloties, vous pouvez choisir les lots avant de déposer votre offre

| ape 1 : Sélection des lots                                                                                          |                                             |                  |
|----------------------------------------------------------------------------------------------------|---------------------------------------------|------------------|
| ette consultation comporte plusieurs lots. Veuillez sélectionner les lots pour lesque                               | els vous souhaitez déposer votre réponse.   |                  |
| A Attention, cette sélection ne sera pas modifiable en phase de dépôt de la répo                                    | onse. Veillez à bien sélectionner vos lots. |                  |
|                                                                                                    | -                                           | Sélectionner les |
|                                                                                                    |                                             |                  |
|                                                                                                    |                                             |                  |
|                                                                                                    |                                             |                  |
| ièces de la réponse                                                                                                 |                                             |                  |
| Vièces de la réponse<br>Dossier d'offre : Consultation de test AVEC signature électronique                          | Signature                                   | Action           |
| Pièces de la réponse<br>Dossier d'offre : Consultation de test AVEC signature électronique<br>P Acte d'engagement 🏠 | Signature                                   | Action:          |

Cette sélection des lots ne vous sera pas proposée dans le cadre d'une procédure non allotie

- Phase de dépôts des pièces de votre offre

Pour ajouter seul l'acte d'engagement, cliquer sur le bouton

Pour ajouter les autres pièces, cliquer sur le bouton *Sélectionner les fichiers* ou faites-les glisser de votre dossier vers la zone en pointillée. L'ajout de plusieurs documents en même temps (sélection multiple via l'explorateur de fichiers) est proposé.

Si les pièces déposées sont volumineuses, il faudra attendre la fin de chargement (barre de progression verte) avant de pouvoir valider votre dépôt.

Lorsque la signature est requise mais non obligatoire, le bouton

\*Ajouter le jeton de signature est disponible sur la même ligne que la pièce, dans la colonne *Signature*. Au clic sur le bouton, l'explorateur de fichier s'ouvre, il faudra sélectionner le jeton de signature lié à votre document source (fichier \*.xml). Dans le cas d'une transmission d'un document signé au format PAdES, il faudra uniquement sélectionner ce dernier dans « Pièce libre ». Pièces de la réponse

| Dossier d'offre : Consultation de test AVEC signature électronique |                    | Signature                             | Actions 🗕 |
|--------------------------------------------------------------------|--------------------|---------------------------------------|-----------|
| Pièce libre :AE_Lot1.pdf                                           | 11.65 KB           |                                       | Û         |
| Jeton :AE_Lot1.pdf - 20171018152102 - Signature 1.xml              | 5.84 KB            | 👷 🛇 🔍 CN : Charles CIVETE ( AC : CN=A | Û         |
| Pièce libre :Memoire technique Lot1.pdf                            | 44.18 KB           | I<br>Statut de vérification de la     | Û         |
| ♥ Ajouter le jeton de signature                                    |                    | signature                             |           |
| Déposer les fichiers ici pour ajouter une ou plusieur              | s pièces libres ou | Sélectionner les fichiers             |           |

Lorsqu'un jeton de signature est associé à une pièce, la fonction de vérification de la signature est automatiquement lancée. Le statut de vérification de la signature est affiché sur la page de dépôt, à droite du fichier jeton de signature joint au fichier déposé.

Au dépôt d'un jeton de signature, des contrôles sont effectués dont :

- Validité du certificat de signature ;
- Non révocation du certificat ;
- Autorité de certificat ;
- Intégrité du fichier.

Lors de la validation du dépôt, il faudra cocher la case *Conditions d'utilisation* puis cliquer sur le bouton *Valider*. Une pop-up apparait et vous alerte sur :

- Les fichiers ayant un problème de signature ;
- Les fichiers qui n'ont pas été signées. Il s'agit uniquement d'un avertissement non bloquant.

Ensuite, Cliquer sur Poursuivre pour déposer votre offre.

Enfin, la page de confirmation du dépôt est affichée. Suite à la validation du dépôt, un mail d'accusé de réception vous est envoyé. La génération et l'envoi de ce mail sont déclenchés dès réception de l'horodatage du dépôt.

En cliquant sur le bouton <sup>3</sup>, une légende précise le Détail de vérification de votre signature :

Détail signature

- Yérification OK: Un jeton de signature a été associé au fichier joint et la signature est valide.
- Yérification KO: Un jeton de signature a été associé au fichier joint et la signature est invalide. (Exemple : certificat expiré, jeton inapproprié...).
- Yérification incertaine: Un jeton de signature a été associé au fichier joint mais la validité de la signature ou du certificat est incertaine.
- Aucun jeton associé: Aucun jeton de signature n'a été associé au fichier joint Actions
- Ajouter la pièce attendue. Dans le cas d'une pièce typée, permet d'ajouter la pièce typée attendue au formulaire.
- Retirer une pièce jointe du formulaire. Dans le cas d'une pièce de type "Pièce libre", la ligne entière est supprimée. Cette action ne supprime jamais le fichier correspondant se trouvant sur votre poste.

### 6. <u>Générer son DUME sur la plateforme AMP</u>

Il est possible de compléter le DUME sur notre plateforme Alsace Marchés Publics. Ainsi, le DUME prérempli sur la base de votre numéro SIRET permettra de :

- Bénéficier d'une reprise des données d'identité de l'entreprise ;

- D'attester du respect des obligations sociales et fiscales. Une requête automatisée auprès des différentes administrations (INSEE, DGFIP, ACOSS, infogreffe, etc.) lancée en mode sécurisé par le Profil d'Acheteur permettra de récapituler l'ensemble des attestations requises que l'entreprise pourra corriger le cas échéant en cas d'obsolescence notamment ;

- D'attester de la souscription des assurances appropriées, de ne pas être dans l'un des cas interdisant de soumissionner aux marchés publics, du pouvoir d'engager la société ;

- De saisir ses effectifs, ses chiffres d'affaires globaux et liés à l'objet du marché sur les trois derniers exercices, si la situation juridique le permet (le formulaire est adapté pour que les sociétés récentes n'aient pas à renseigner tous les exercices).

Pour déposer un pli, il faut :

- Accéder à la consultation avec présence de l'icône 🔤 et cliquer sur l'onglet « Dépôts » ;
- Renseigner votre DUME en ligne ou fournir votre DUME en pièce libre au format .xml ;
- Joindre les documents complémentaires relatifs à la candidature si nécessaire et l'offre ;
- Après avoir accepté les conditions d'utilisation, cliquer sur « Valider ».

Vous trouverez un guide complet sur la gestion du DUME sur notre portail AMP (rubrique *Guide d'utilisation*) : <u>https://portail.alsacemarchespublics.eu</u>

### 7. <u>Pour plus de détails</u>

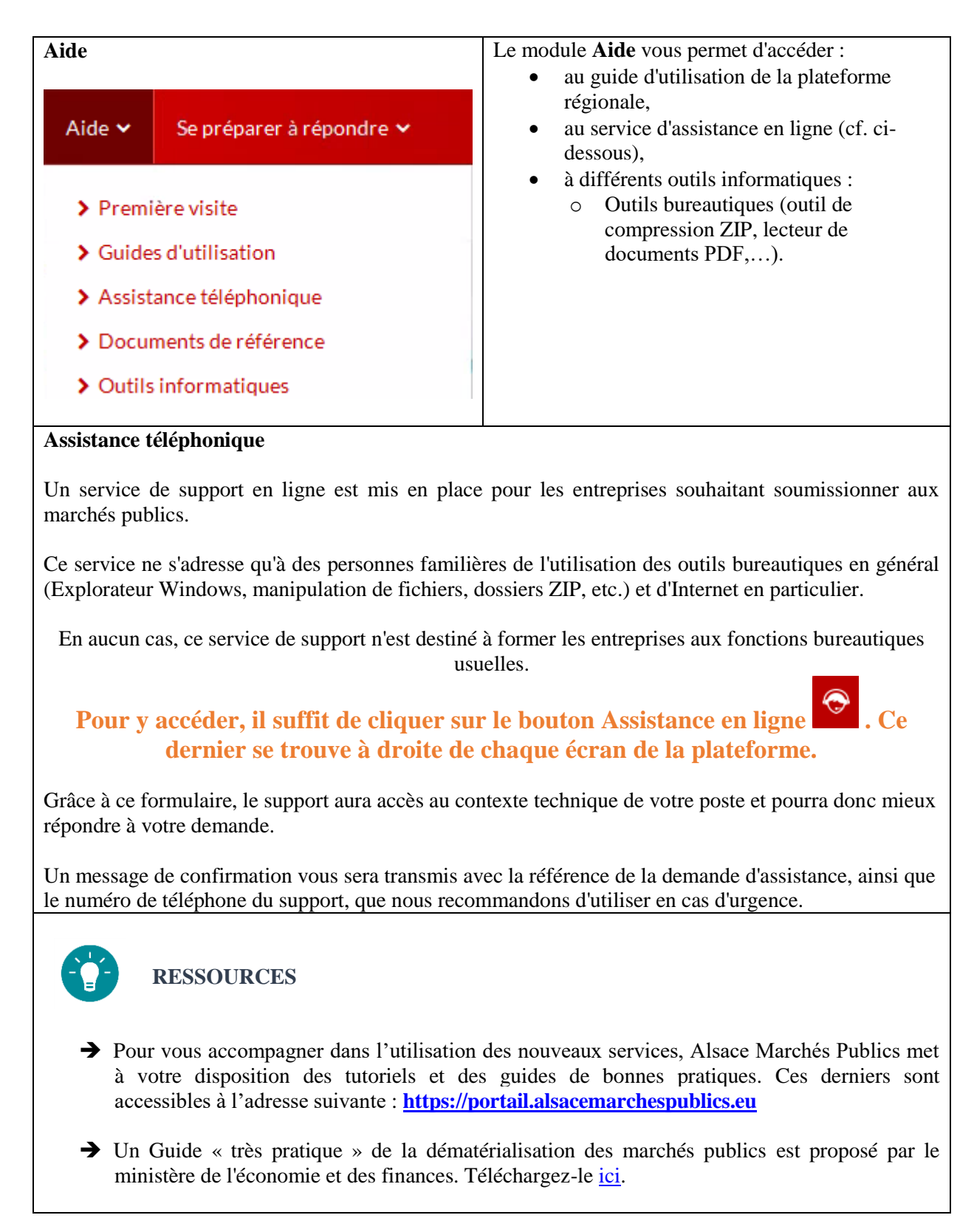